# Web Apps Client Installation and Configuration Guide

For AccuRoute v5.1

June 2017

# omtool

#### Omtool, Ltd.

6 Riverside Drive Andover, MA 01810 Phone: +1/1 978 327 5700 Toll-free in the US: +1/1 800 886 7845 Fax: +1/1 978 659 1300

### **O**mtool Europe

25 Southampton Buildings London WC2A IAL United Kingdom Phone: +44/0 20 3043 8580 Toll-free in the UK: +44/0 80 0011 2981 Fax: +44/0 20 3043 8581

Web: http://www.omtool.com

© 2017 by Omtool, Ltd. All rights reserved. Omtool, AccuRoute and the Company logo are trademarks of the Company. Trade names and trademarks of other companies appearing in this document are the property of their respective owners.

Omtool product documentation is provided as part of the licensed product. As such, the documentation is subject to the terms outlined in the End User License Agreement. (You are presented with the End User License Agreement during the product installation. By installing the product, you consent to the terms therein.)

Permission to use the documentation is granted, provided that this copyright notice appears in all copies, use of the documentation is for informational and non-commercial or personal use only and will not be copied or posted on any network computer or broadcast in any media, and no modifications to the documentation are made. Accredited educational institutions may download and reproduce the documentation for distribution in the classroom. Distribution outside the classroom requires express written permission. Use for any other purpose is expressly prohibited by law.

Omtool and/or its suppliers make no guaranties, express or implied, about the information contained in the documentation. Documents and graphics contained therein could include typographical errors and technical inaccuracies. Omtool may make improvements or changes to the documentation and its associated product at any time.

### Omtool support and sales

#### **Online resources**

The Omtool web site provides you with 24-hour access to documentation, software updates and other downloads, and detailed technical information that can help you troubleshoot issues. Go to <u>http://www.omtool.com/support</u> and log in using your customer number. Then click one of the following:

- Knowledge Base to access technical articles.
- Downloads & Docs to access online documentation, software updates, and downloads.

#### Customer service and technical support

Contact Omtool Customer Service or Technical Support using any of the following methods:

- Phone: +1/1 978 327 6800 or +1/1 888 303 8098 (toll-free in the US)
- Fax: +1/1 978 659 1301
- E-mail: <a href="mailto:customerservice@omtool.com">customerservice@omtool.com</a> or <a href="mailto:support@omtool.com">support@omtool.com</a> or <a href="mailto:support@omtool.com">support@omtool.com</a>

Technical support requires an active support contract. For more information, go to <u>http://www.omtool.com/support/</u><u>entitlements.cfm</u>.

#### Sales, consulting services, licenses, and training

Contact Omtool Sales using any of the following methods:

- Phone: +1/1 978 327 5700 or +1/1 800 886 7845 (toll-free in the US)
- Fax: +1/1 978 659 1300
- E-mail: <u>sales@omtool.com</u>

Contents

# Contents

### Section I: Introduction

| Introduction to the AccuRoute Web Apps Client | -1 |
|-----------------------------------------------|----|
| Messages and Distributions                    | -2 |
| Installation and Configuration                | -2 |
| Related documentation                         | -2 |

### Section 2: Requirements

| Basic Requirements               | .2-1 |  |
|----------------------------------|------|--|
| User requirements: email account | .2-1 |  |

### Section 3: Web Apps Client Installation

| Installing the AccuRoute Web Apps | Client | l |
|-----------------------------------|--------|---|

### Section 4: Web Apps Client Required Configuration

| Enabling integrated Windows authentication                                            | 4-1 |
|---------------------------------------------------------------------------------------|-----|
| Configuring integrated Windows authentication on clients running Internet Explorer 11 | 4-1 |
| Adding the Web Apps URL to the list of trusted sites on a client system               | 4-2 |
| Disabling Compatibility View in Internet Explorer 11                                  | 4-2 |
| Selecting a network printer                                                           | 4-3 |
| Creating a new Web Apps Client Profile                                                | 4-4 |
| Adding a Web Apps Client Profile to a User Group                                      | 4-6 |
| Configuring Web Apps for a cluster environment                                        | 4-7 |
| Configuring prompts                                                                   | 4-7 |
| Configuring additional custom options                                                 | 4-7 |
|                                                                                       |     |

CON-2

Contents

# Section I: Introduction

This guide contains instructions on installing and configuring AccuRoute Web Apps v5.1. It is written for Omtool Server Administrators with detailed knowledge of the Omtool Server and Clients.

This section of the guide includes:

Introduction to the AccuRoute Web Apps Client (I-I)

Messages and Distributions (1-2)

Installation and Configuration (1-2)

Related documentation (1-2)

### Introduction to the AccuRoute Web Apps Client

AccuRoute Web Apps is an intranet-based web application that provides network users a convenient method of delivering documents. Web Apps is the customizable, tile-based AccuRoute client from which users can access Applications integral to their workflow.

The intuitive Web Apps Homepage presents the user with several application tiles, from which they can create Messages, work with Distributions and Files, and set preferences. The Application options available to user groups are defined in the System Administrator.

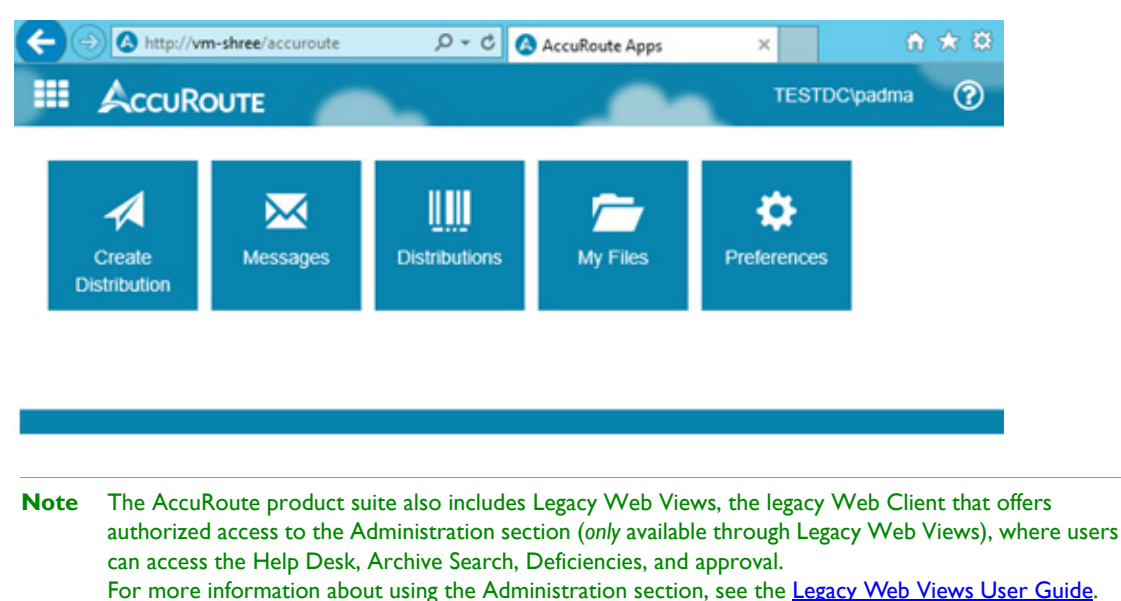

#### Figure I-A: AccuRoute Web Apps Client

© 2017 by Omtool, Ltd. All rights reserved. Omtool, AccuRoute and the Company logo are trademarks of the Company. Trade names and trademarks of other companies appearing in this document are the property of their respective owners.

### Messages and Distributions

Users can send messages electronically and from hard copy. In both cases, Web Apps delivers the document as an electronic file attachment using the recipient information.

- For messages sent electronically, users manually add a recipient or choose a distribution, select and add an attachment, review options and send. The system processes it using the associated routing information.
- For messages sent starting with a hard copy, users can print Routing Sheets to bring to a multifunction printer (MFP) with the document, or they can sign-in to the device and use the distributions associated with authenticated buttons on the device, such as Scan to Me.

Web Apps users can create their own Distributions – a defined group of one or more recipients and associated routing rules. They can also make use of any Distribution Collections to which their user group is assigned in the AccuRoute Server. Users cannot edit an existing distribution within a Distribution Collection, but they can modify it and use Save As to generate a new one based on the original settings.

For more information on messages and distributions, and exact steps for working with them in Web Apps, see the <u>AccuRoute Web Apps User Guide</u>.

### Installation and Configuration

The remainder of this guide contains instructions on installing and configuring AccuRoute Web Apps.

# Related documentation

- AccuRoute v5.1 Server Installation Guide
- Omtool Server Administrator Help

**Note** Quick start guides have been designed to be posted near the device, distributed to device users, and published on your organization's intranet.

For all documentation related to AccuRoute v5.1, consult the AccuRoute v5.1 documentation page.

# Section 2: Requirements

This section includes:

Basic Requirements (2-1)

<u>User requirements: email account (2-1)</u>

# **Basic Requirements**

Important You can install the Web Apps on the system running the AccuRoute server. If you install Web Apps on a system that is not running the AccuRoute server, you must configure DCOM permissions so that the Web Apps server can access the AccuRoute server DCOM objects.

The requirements for installing Web Apps on an AccuRoute server are:

- Windows 2012 64-bit, with Internet Information Services (IIS) v8
- Microsoft .NET Framework v4.6 redistributable package (provided with AccuRoute installation)
- Microsoft Internet Explorer 11 or later, Chrome, Edge, Firefox, or Safari for Mac v6.2.8 or later

**Note** Internet Explorer 11 support requires the Web Apps website be excluded from the list of websites using Compatibility View. To do so, see <u>Disabling Compatibility View in Internet Explorer 11</u> (4-2).

• Acrobat Reader 7.0 or later

# User requirements: email account

Web Apps users must have an email account created for them using the mail server.

This is necessary because Web Apps queries the Active Directory attributes like "mail" and/or "proxyAddresses".

Section 2: Requirements

© 2017 by Omtool, Ltd. All rights reserved. Omtool, AccuRoute and the Company logo are trademarks of the Company. Trade names and trademarks of other companies appearing in this document are the property of their respective owners.

# Section 3: Web Apps Client Installation

The AccuRoute Web Apps setup:

- Installs the Web Apps program files.
- Creates a virtual directory in IIS and configures IIS authentication.
- Configures Web Apps with the AccuRoute server location and the mail system identity and location.

# Installing the AccuRoute Web Apps Client

- I Log on to the system where **Web Apps** is being installed using an account that belongs to the local Administrators group.
- 2 Navigate to a network folder containing the **Web Apps** setup files and run setup.exe. The InstallShield Wizard opens to the **Welcome** screen. Click **Next**.

| 🙀 AccuRoute Apps - InstallS | hield Wizard                                                                                          |
|-----------------------------|----------------------------------------------------------------------------------------------------|
|                             | Welcome to the InstallShield Wizard for<br>AccuRoute Apps                                             |
|                             | The InstallShield(R) Wizard will install AccuRoute Apps on your<br>computer. To continue, click Next. |
|                             | WARNING: This program is protected by copyright law and international treaties.                       |
|                             | < Back Next > Cancel                                                                                  |

TipThe Web Apps setup is included with a complete AccuRoute server installation in
 \Program Files (x86)\Omtool\OmtoolServer\Clients\Web Apps.

 Immediately following the AccuRoute server installation, only the AccuRoute service account
 has permissions to access client setup programs on the AccuRoute server, but additional users
 can be granted permissions if necessary.

3 The **Destination Folder** screen appears.

| 👘 AccuRou                     | te Apps - InstallShield Wiz                                | ard                 |                      | ×      |
|-------------------------------|------------------------------------------------------------|---------------------|----------------------|--------|
| <b>Destinati</b><br>Click Nex | <b>on Folder</b><br>‹t to install to this folder, or clic  | k Change to install | to a different folde | er.    |
| D                             | Install AccuRoute Apps to:<br>C:\Program Files (x86)\Omtor | ol(WebApps)         |                      | Change |
| InstallShield -               |                                                            | < Back              | Next >               | Cancel |

If you need to change the destination folder, click **Change** and follow the prompts. Then click **Next**.

4 The **IIS Virtual Directory** screen appears.

| 🙀 AccuRoute Apps - InstallShield Wiza     | ard    |        | ×      |
|-------------------------------------------|--------|--------|--------|
| IIS Virtual Directory                     |        |        |        |
| Enter IIS <u>V</u> irtual Directory name: |        |        |        |
| AccuRoute                                 |        |        |        |
|                                           |        |        |        |
|                                           |        |        |        |
|                                           |        |        |        |
|                                           |        |        |        |
|                                           |        |        |        |
| InstallShield                             |        |        |        |
|                                           | < Back | Next > | Cancel |

Name the Web Apps client by entering the **IIS Virtual Directory name** here. The default is AccuRoute. You can change the virtual directory name if necessary. Then click **Next**.

Note The virtual directory name is used to create a virtual directory in IIS under Default Web Site.

5 The Message Server screen appears.

| 🙀 AccuRoute Apps - InstallShield Wiz | ard    |        | ×      |
|--------------------------------------|--------|--------|--------|
| Message Server                       |        |        |        |
| Enter Message <u>S</u> erver name:   |        |        |        |
| VMOXPTESTING3                        |        |        |        |
|                                      |        |        |        |
|                                      |        |        |        |
|                                      |        |        |        |
|                                      |        |        |        |
| InstallShield.                       |        |        |        |
|                                      | < Back | Next > | Cancel |

Enter the **Message Server name**. If the AccuRoute server is running in the system in which you are installing this client, the name appears by default. Click **Next**.

- Note If you are installing Web Apps in a cluster environment, you can enter multiple Message Server names in this field, separated by commas. For example: Server1, Server 2. If you need to add servers post-installation, see <u>Configuring Web Apps for a cluster environment</u> (4-7) for more information.
- 6 The Message Server Credentials screen appears.

| 🙀 AccuRoute Apps - InstallShield Wiz                                       | ard              |             | ×      |
|----------------------------------------------------------------------------|------------------|-------------|--------|
| Message Server Credentials                                                 |                  |             | 44     |
| Enter the Service Account used by th<br>VMAD700\administrator<br>Password: | ne Message ≦erve | r:<br> <br> |        |
| InstallShield                                                              | < Back           | Next >      | Cancel |

Enter the Service Account name and Password used by the AccuRoute Server, and click Next.

7 On the Authentication Type screen, select an Authentication type and enter the Authentication server name. Click Next.

| 🔂 AccuRoute Apps - InstallShield Wiz | ard    |        | ×      |
|--------------------------------------|--------|--------|--------|
| Authentication Type                  |        |        |        |
| Authentication type:                 |        |        |        |
| Active Directory                     |        |        |        |
| C Lotus Notes                        |        |        |        |
| Authentication server name:          |        |        |        |
| VMAD70.vmad700.com                   |        |        |        |
|                                      |        |        |        |
| InstaliShield                        |        |        |        |
|                                      | < Back | Next > | Cancel |

8 The Ready to Install the Program screen appears. Click Install.

| 🙀 AccuRoute Apps - InstallShield Wiz                                      | ard                               | ×                      |
|---------------------------------------------------------------------------|-----------------------------------|------------------------|
| Ready to Install the Program<br>The wizard is ready to begin installation |                                   |                        |
| Click Install to begin the installation.                                  |                                   |                        |
| If you want to review or change any of exit the wizard.                   | your installation settings, click | KBack, Click Cancel to |
| InstallShield                                                             | < Back Insta                      | I Cancel               |

The InstallShield wizard installs the client and the **Completed** screen appears.

| 🙀 AccuRoute Apps - InstallSl | hield Wizard                                                                                            | × |
|------------------------------|----------------------------------------------------------------------------------------------------|---|
|                              | InstallShield Wizard Completed                                                                          |   |
|                              | The InstallShield Wizard has successfully installed AccuRoute<br>Apps. Click Finish to exit the wizard. |   |
|                              | Web site installed to: http://VMOXPTESTING3/AccuRoute                                                   |   |
|                              | < Back Finish Cancel                                                                                    |   |

Click **Finish** to exit the wizard.

9 To launch Web Apps, open a web browser with a URL of https://messageservername/virtualdirectoryname.

Section 3: Web Apps Client Installation

© 2017 by Omtool, Ltd. All rights reserved. Omtool, AccuRoute and the Company logo are trademarks of the Company. Trade names and trademarks of other companies appearing in this document are the property of their respective owners.

# Section 4: Web Apps Client Required Configuration

This section includes:

Enabling integrated Windows authentication (4-1) Adding the Web Apps URL to the list of trusted sites on a client system (4-2) Disabling Compatibility View in Internet Explorer 11 (4-2) Selecting a network printer (4-3) Creating a new Web Apps Client Profile (4-4) Adding a Web Apps Client Profile to a User Group (4-6) Configuring Web Apps for a cluster environment (4-7) Configuring prompts (4-7) Configuring additional custom options (4-7)

# Enabling integrated Windows authentication

AccuRoute Web Apps authenticates users based on their Windows logon credentials. The logon credentials are either passed transparently from the client to the web server or entered manually by the user at the beginning of each session. The login method depends on how authentication is configured.

Windows integrated authentication is automatically configured on the AccuRoute web server during the installation process.

However, you can optionally configure the Internet Explorer for authentication on clients, as described below.

### Configuring integrated Windows authentication on clients running Internet Explorer 11

You must configure Integrated Windows Authentication on all clients running Internet Explorer 11.

- I Log on to the client using an account that belongs to the local Administrators group and start Internet Explorer.
- 2 Open Internet Explorer and click **Tools > Internet Options**.
- 3 Click the **Security** option.
- 4 Select Internet or Local Intranet depending on your default zone, and click Custom level.

- 5 The Security Settings page opens.
- 6 Scroll down to the User Authentication section and make the following changes:
  - To authenticate the Windows user transparently, select Automatic logon with current user name and password.
  - To prompt the Windows user to enter logon credentials at the beginning of each session, select **Prompt for Username and Password**.
- 7 Click OK to close the Internet Options page.
- 8 Close the Internet Explorer browser.
- 9 Close all other open instances of Internet Explorer for the change to take effects.

# Adding the Web Apps URL to the list of trusted sites on a client system

You must add the Web Apps URL to the list of trusted sites on all client systems which will browse to Web Apps.

- I Log on to the client system using an account that belongs to the local Administrators group and open Internet Options. (It is accessible from the Control Panel or Internet Explorer.)
- 2 Go to the **Security** tab.
- 3 Select Trusted sites and click Sites.
- 4 Enter the Web Apps Client URL and click Add.
- 5 Deselect Require server verification (https:) for all sites in this zone if this option is selected.
- 6 Click Close to close the Trusted Sites dialog.
- 7 Click Apply to save the changes and click OK to close the dialog box.

The Web Apps Client URL is now added to the list of trusted sites. To verify that the system recognizes the Web Apps URL as a trusted site, start Internet Explorer and go to the Web Apps URL. Verify that Web Apps loads. (Depending on your Windows Integrated Authentication configuration, you may need to login.

# Disabling Compatibility View in Internet Explorer 11

Using AccuRoute Web Apps with Microsoft Internet Explorer 11 requires that you disable Compatibility View for the Web Apps website.

If you try to launch Web Apps when the server name is included in the URL (for example: http://servername/ accuroute) and Compatibility View is enabled, the following warning message appears:

```
Oops. This browser is not supported (this may be resolvable by disabling Compatibility View or this site).
```

To disable Compatibility View:

- I In the Internet Explorer II browser, click the **Tools** button.
- 2 Select Compatibility View Settings.
- **3** Do one of the following:
  - > De-select the **Display intranet sites in Compatibility View** option.
  - Or, make sure the Web Apps website is not included in the Websites you've added to Compatibility View list.
- 4 Click Close.

You can now successfully launch Web Apps on the Internet Explorer 11 browser using the server name in the URL.

## Selecting a network printer

- I Be sure the printer driver is installed on the AccuRoute server.
- 2 Log in to the AccuRoute Web Apps application.
- 3 Click the **Preferences** tile. The **Preferences** page opens.

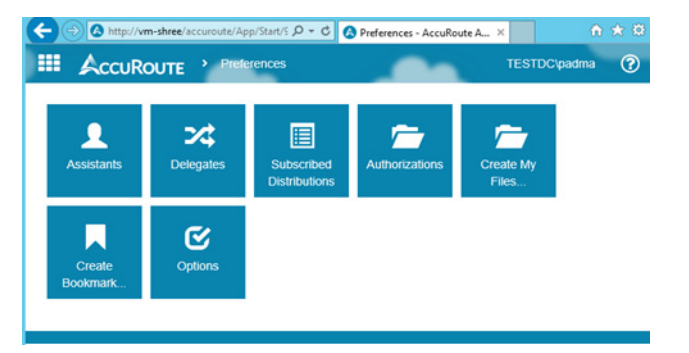

- 4 Click the **Options** tile to access the **Printer** field.
- 5 In the **Printer** field, enter the printer **Name** or **IP address** of interest and click **Save**.

# Creating a new Web Apps Client Profile

During installation, the system automatically creates default Web Apps Client profiles. To create additional profiles:

I In the AccuRoute Server Administrator, go to the **Configuration** node and right-click **Web Apps** > **New** > **Profile**. The **New Profile Properties** screen appears.

| New Profile Properti | es          | × |
|----------------------|-------------|---|
| General Applicatio   | ns Features |   |
| Name: WA             | Profile 1   |   |
| Description:         |             |   |
|                      | OK Cancel   |   |
|                      |             | / |

- 2 Enter a profile **Name**, and optionally, a **Description**.
- **3** Go to the **Applications** tab, click **Add** and (one at a time) select the applications of interest from the various options in the drop-down menu.

| New Profile Properties                                                                                          |                                                                                                 | ×                                 |
|----------------------------------------------------------------------------------------------------|-------------------------------------------------------------------------------------------------|-----------------------------------|
| New Profile Properties<br>General Applications Feat<br>Name<br>Indox<br>Mobile Reservations<br>My Distributions | ures<br>Description<br>Manage your inbox<br>Manage your mobile res<br>Manage your distributions | Properties       Add       Remove |
|                                                                                                    | OK                                                                                              | Cancel                            |
|                                                                                                    |                                                                                                 |                                   |

4 For example, click Add > Messages > Inbox. The Inbox Application Properties screen opens. Here you can further refine specific Inbox properties as needed.

| Inbox Applicati | on Properties X                          |
|-----------------|------------------------------------------|
| General Filte   | r Columns Actions                        |
| Text:           | CAppinbox Inbox"                         |
| Description:    | @AppInboxDescription  Manage your inbox" |
| Image:          | Bootstrap 🔽 🖸 inbox 💌                    |
|                 |                                          |
|                 |                                          |
|                 |                                          |
|                 |                                          |
|                 |                                          |
|                 |                                          |
|                 |                                          |
|                 |                                          |
|                 |                                          |
|                 |                                          |
|                 | OK Cancel                                |

- 5 Click **OK** to exit the application **Properties** screen. When you return to the **New Profile Properties** screen, you will see the selected Application added to the list.
- 6 In the Features tab, click Add and select any Feature you want to associate with the Profile. Options include: DocumentLink, Favorites, PrintToWeb, ScanToWeb, and SendToWeb.

| w Profile Properties | 2                                                                       |
|----------------------|-------------------------------------------------------------------------|
| Feature              | Properties Add    DocumentLink Favorites PrintToWeb ScanToWeb ScanToWeb |
|                      |                                                                         |
| J                    | OK Cancel                                                               |

7 As it does with Applications, a **Properties** screen appears for any Feature you select. You can further refine a Feature's characteristics in its **Properties** page.

| PrintToW<br>Genera | 'eb Feature Prop                                        | erties                                               | ×                             |
|--------------------|---------------------------------------------------------|------------------------------------------------------|-------------------------------|
| •                  | Launch action<br>Advanced (Advan<br>Prompt user to sele | ced)                                                 | Properties                    |
|                    | Action<br>Advanced<br>SendUsing                         | DisplayName<br>Advanced<br>Send Using Existing Reser | Properties<br>Add ▼<br>Remove |
|                    |                                                         | OK                                                   | Cancel                        |

- 8 Click OK to exit the Features Properties screen, and click OK again.
- 9 Your new profile appears in the Web Apps list.

To edit properties of an existing Profile, right-click the profile of interest and select **Properties** to access **Profile Properties**.

# Adding a Web Apps Client Profile to a User Group

- I Go to Configuration > Groups, right-click the group of interest and select Properties.
- 2 In the Group Properties screen, click Clients > Web.

| roup                                                                                                    |                                                                                                    |        |
|----------------------------------------------------------------------------------------------------|----------------------------------------------------------------------------------------------------|--------|
| General<br>Location<br>Clents<br>Access<br>Web<br>Features<br>Custom Options<br>Distribution Collections<br>Document Stamps<br>Eaving | Web           Image: The members of this group to use the following web view           Web View           Web View           Profile:           Default           Image: The profile of the profile of the | T<br>T |
| Document Scamps<br>Faxing<br>Prompts<br>Scan Settings<br>∃ Jobs<br>Apply Properties<br>Destinations<br>Folders                        | Special 1<br>IVA Profile 1                                                                                                    |        |
| Printers                                                                                                    |                                                                                                    |        |
|                                                                                                    | OK Cancel                                                                                                    | Help   |

Make sure Enable members of this group to use the following web view is selected.

3 Click the **Profile** drop-down list and select the Profile of interest. Click **OK**.

The user group is now updated to use the new Profile in Web Apps.

## Configuring Web Apps for a cluster environment

In order to enable Web Apps to communicate with a server cluster, the Administrator needs to edit the AppSettings.json file on the AccuRoute Server.

**Note** If your cluster environment is already set up at the time of Web Apps installation, you can enter multiple Message Server names on the **Message Server** installation screen (separated by commas). For more information, see Installing the AccuRoute Web Apps Client (3-1).

#### To do so:

I Navigate to the WebApps configuration file in

.. \Program Files (x86) \Omtool \Omtool Server \Clients \Web Apps

and open AppSettings.json in a text editor.

2 In AppSettings.json, the "MessageServer" property can take multiple server names.

At the "MessageServer" property, add the secondary server name as a quoted string, separated by a comma, as shown in the following example:

```
{
"AppSettings": {
"ProductName": "AccuRoute Apps",
"ProductLogo": "~/images/logo.svg",
"ProductLogoFlyover": "~/images/logo-flyover.svg",
"MessageServer": [ "server1", "server2" ],
"Help": "%HelpUrl%"
},
```

**3** Save and close the AppSettings.json file.

# Configuring prompts

See the <u>AccuRoute v5.1 documentation page</u>.

# Configuring additional custom options

See the AccuRoute v5.1 documentation page.

Section 4: Web Apps Client Required Configuration

© 2017 by Omtool, Ltd. All rights reserved. Omtool, AccuRoute and the Company logo are trademarks of the Company. Trade names and trademarks of other companies appearing in this document are the property of their respective owners.